# PHC PHC健康保険組合 WellsPort Navi

健診結果をいつでも確認できるほか、 ポイントを貯めながら楽しく健康コン テンツが利用できます。ぜひ、日々の健康 づくりにご活用ください!

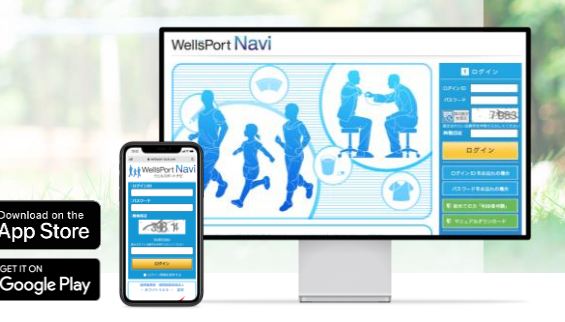

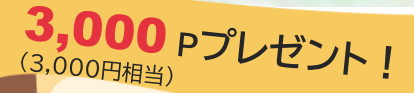

『WellsPort Navi』をご利用いただくと、ログイン時やウォークラリー参加でポイントをGET!\* 貯まったポイントで商品交換ができます。 さらに、インフルエンザ予防接種を受けた方(被保険者および被扶養者)には 3,000ポイント(年度で各おひとり一回・要申請)プレゼントします!

※ポイント付与ルールに関しましては、健保ホームページより 「健康診断のご案内 > 2023度健診・保健事業ガイドブック」をご参照ください。

## 健診結果 医療費情報

## 健康状態や医療費が一目でわかる!

過去からの健診結果の推移や、レセプト情報・医療費 情報などをイラストやグラフでわかりやすく見える化 しています。いつでもスマホやPCから簡単に閲覧で きるため、紙での保管は不要です。

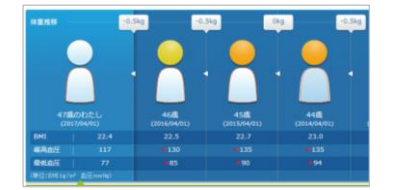

<健康状態の推移>

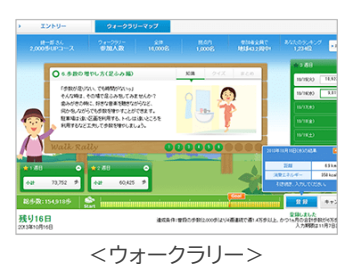

#### テレワーク疲れ・・・外で体を動かしませんか?

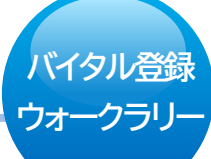

年2回開催しているウォークラリーで、目標歩数を決めてチャレ ンジできます。参加者内でのランキングも表示されるため、や る気アップにつながります。歩数は、「WPコネクト」アプリから 自動で取り込むことができます。

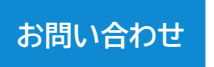

ウィーメックス株式会社 ウェルスポートナビサポートセンター
☆ wellsport-navi\_support@gg.wemex.com
◆ 089-966-2120 ※平日9:00~18:00(長期休暇を除<)</li>

### 初回登録はカンタン!

ご利用は、スマートフォンアプリ・パソコンどちらでも可能です。

アプリをご利用いただくと、iOSの「ヘルスケア」アプリ、Androidの「Google Fit」アプリで記録している <mark>歩数・血圧・体重などのデータを自動で取り込むことができる</mark>のでオススメです。

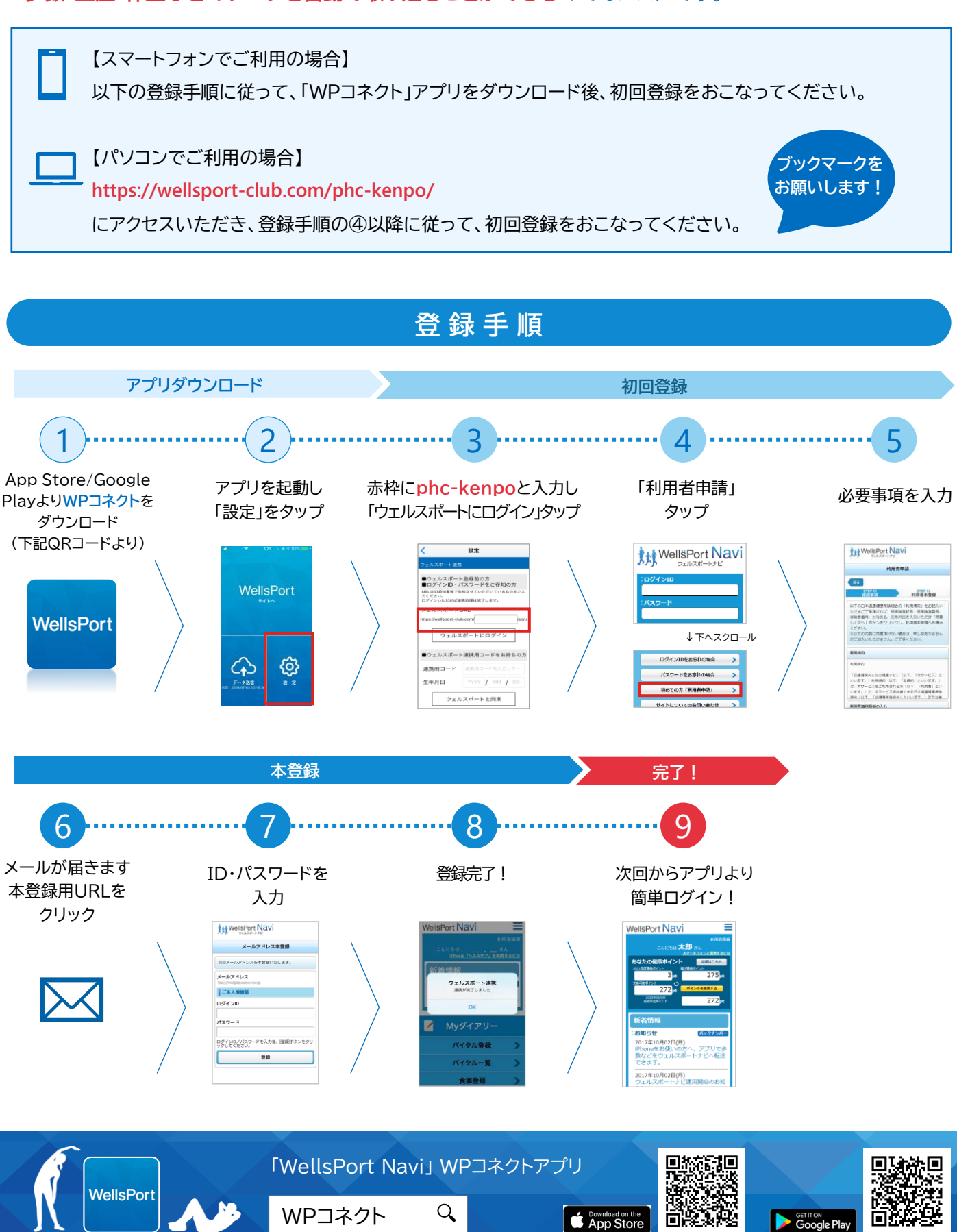